| Job Aid |
|---------|

## Accessing My Saved Reports

Use the **My Saved Reports** screen to access all reports you save throughout the application.

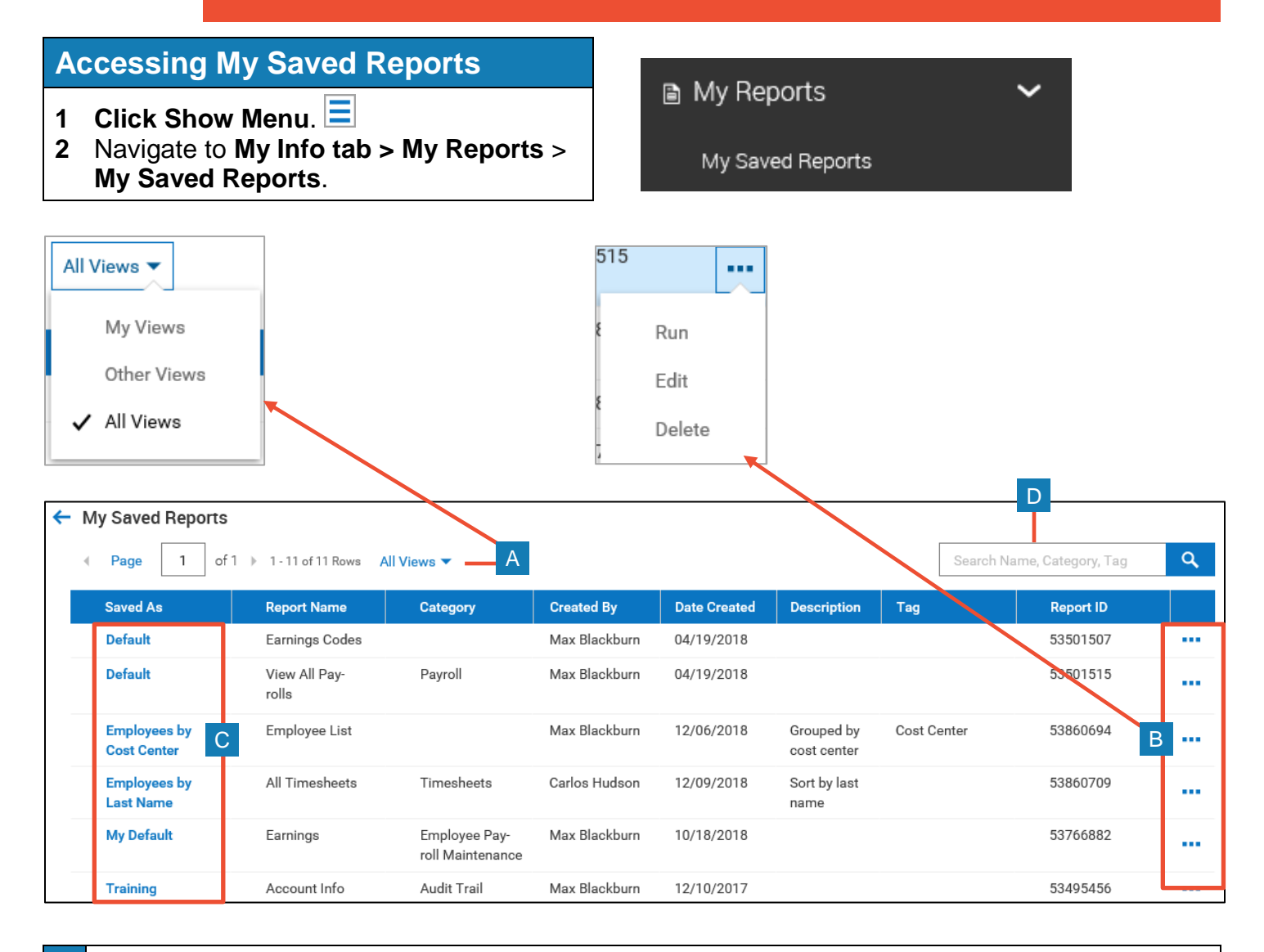

| Α | View: Select All Views, My Views, or Other Views. You may or may not have access to other user's reports.                                                            |
|---|----------------------------------------------------------------------------------------------------|
| В | Ellipsis: Click to display a menu with options to Run, Edit, or Delete a saved view. You can only edit or delete your own views. Views owned by others are run only. |
| С | Report links: Click to run the saved report.                                                                                                    |
| D | Search: Search for a report view by name, category, or tag.                                                                                                    |